## Logomotion

| Praco                          | vný                                      | / list            | : 1             | Pohár       | •       |        |                 |                |              |
|--------------------------------|------------------------------------------|-------------------|-----------------|-------------|---------|--------|-----------------|----------------|--------------|
| Nastave                        | nie p                                    | apie              | ra              |             |         |        |                 | ×              | Po otvore    |
| Štýl obráz                     | :ka:                                     | –<br>Šírka:       |                 | - vlast     | ná -    |        | - 🗸             | $+\times$      | nastav ve    |
|                                |                                          |                   |                 | 250         |         |        |                 |                | a potvrď (   |
|                                |                                          | Výška             | :               | 350         |         |        |                 |                |              |
|                                |                                          | Priesvitnosť:     |                 | jednod      | luchá   | ~      |                 |                |              |
|                                |                                          | Farba             | papiera:        |             |         |        |                 |                |              |
|                                |                                          |                   |                 |             |         | )K     |                 | Zrušiť         |              |
|                                | 0                                        |                   |                 |             |         |        |                 |                |              |
|                                | ) ~~<br>}                                | > 1 <u>4</u><br>2 | L Za            | apni si     | priesvi | itky   | v kre           | esliacich      | tlačidlách.  |
|                                | 2                                        | , ~<br>7          |                 |             |         |        |                 |                |              |
|                                |                                          |                   |                 |             |         |        |                 |                |              |
| •                              |                                          | - 62 I            | 4               |             | K R     | Line . | a               |                |              |
| Г                              | M                                        | alú               |                 |             | - 0     | 0      | \$ D            | Klikni c       | lo niektorél |
|                                | Ve Ve                                    | llký              |                 |             |         |        | *               | a nasta        | avenie nást  |
| -                              | Vlastná veľkosť                          |                   |                 |             |         |        |                 | V nasta        | avení nástr  |
| ✓ Okrúhly<br>Štvorcov<br>Sprej |                                          |                   | tvar<br>⁄ý tvar |             |         |        |                 | Veľkos         | ť hrotu č. 2 |
|                                |                                          |                   |                 |             |         |        |                 | ODIAZK         | u je tam č.  |
| Ī                              | Vlastný tvar Na Konstavenie nástrojov F8 |                   |                 |             |         |        | Na pal          | alete si nasta |              |
| -                              |                                          |                   |                 |             |         |        | Môžeme začať kr |                |              |
|                                |                                          |                   |                 |             |         |        |                 | UDIAZK         |              |
|                                |                                          | 1                 | Nastav          | enie nás    | trojov  | X      |                 |                |              |
|                                |                                          |                   | Toleran         | cia farieb: | 3%      | ~      |                 |                |              |
|                                |                                          |                   | Veľkost         | hrotu:      | 5       | ~      |                 |                |              |
|                                |                                          |                   | Hustota         | spreja:     | 5%      | ~      |                 |                |              |

Po otvorení Logomotion si nastav veľkosť papiera a potvrď OK.

do niektorého hrotu pravým om myši, vyber okrúhly tvar hrotu avenie nástrojov. tavení nástrojov si nastav na

sť hrotu č. 2 (na ilustračnom ku je tam č. 5).

lete si nastav čiernu farbu.

me začať kresliť obrázok podľa kového postupu.

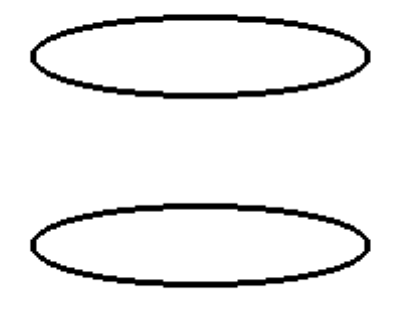

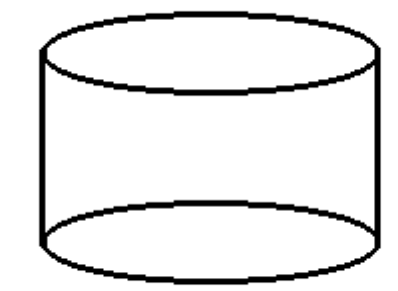

1.

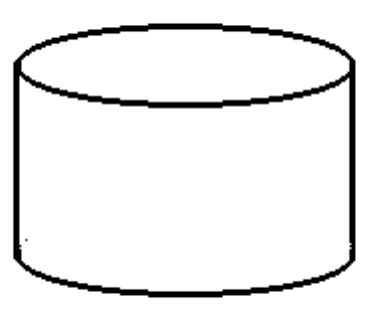

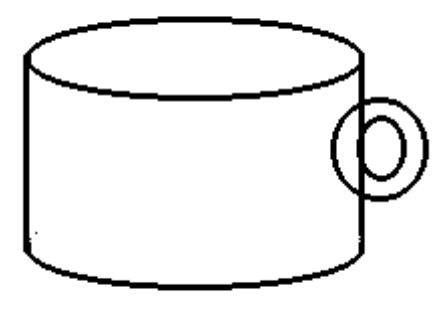

2.

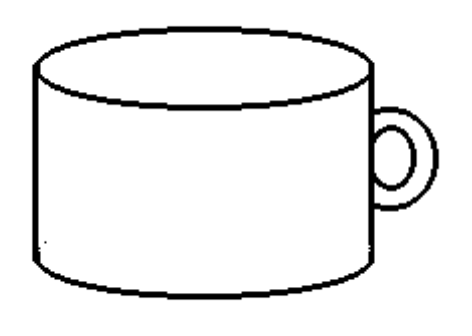

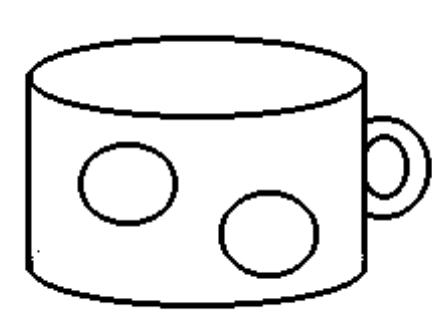

5.

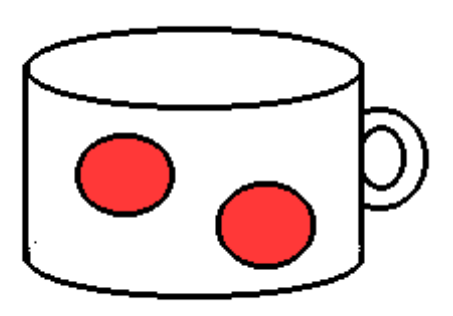

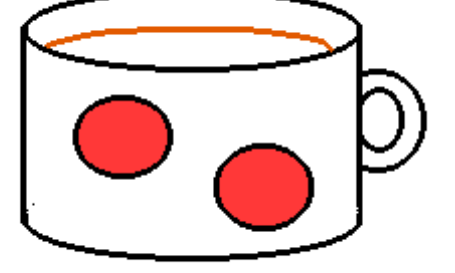

7.

8.

6.

2.

4.

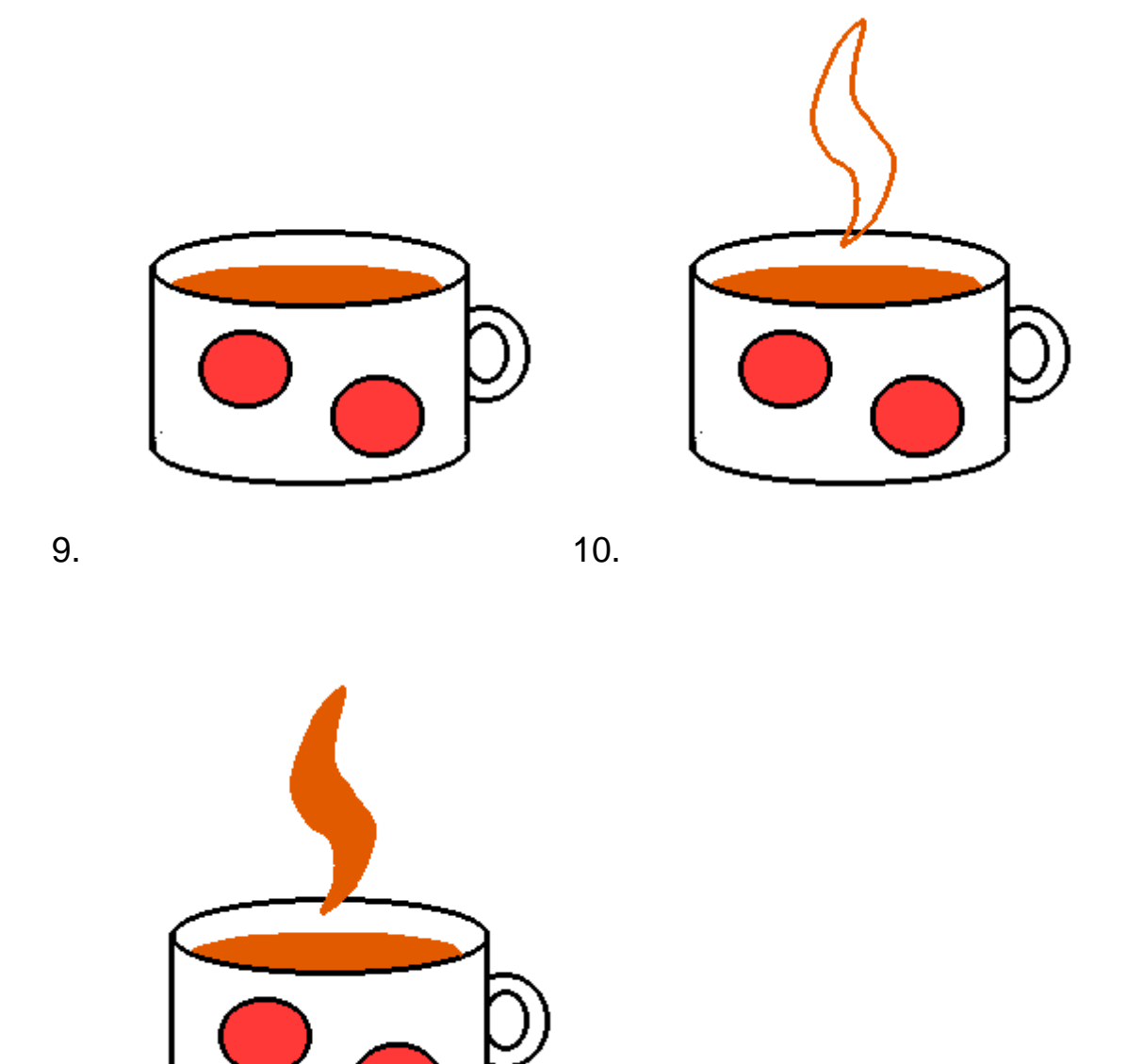

11.

Obrázok je hotový. Ideme ho animovať. Chceme vytvoriť dojem, že sa z neho parí.

Skopírujeme si fázy v Obsahu pravým tlačidlom myši.

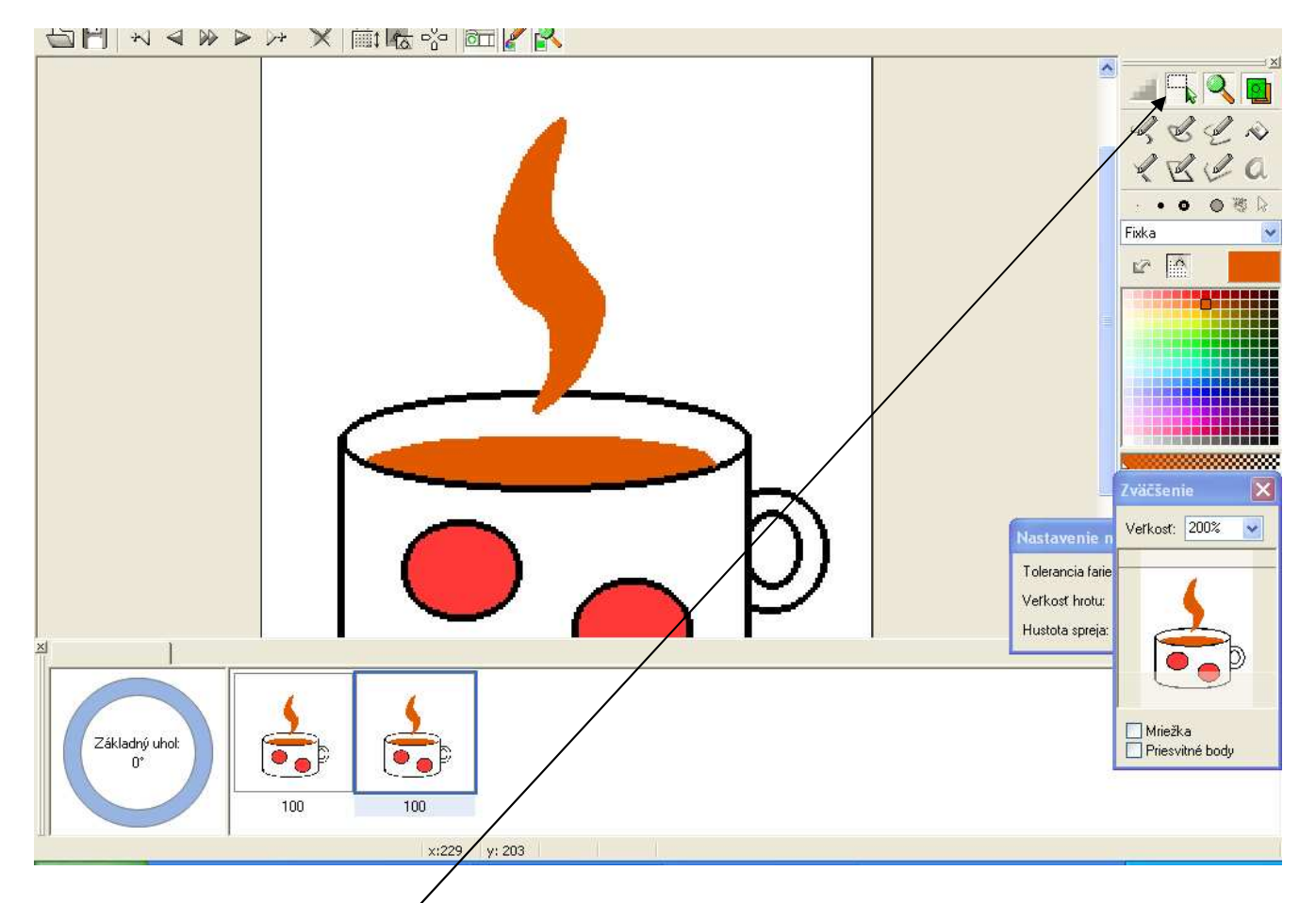

Teraz budeme pracovať v druhej fáze. Budeme tvarovať dym pomocou Definovania oblasti.

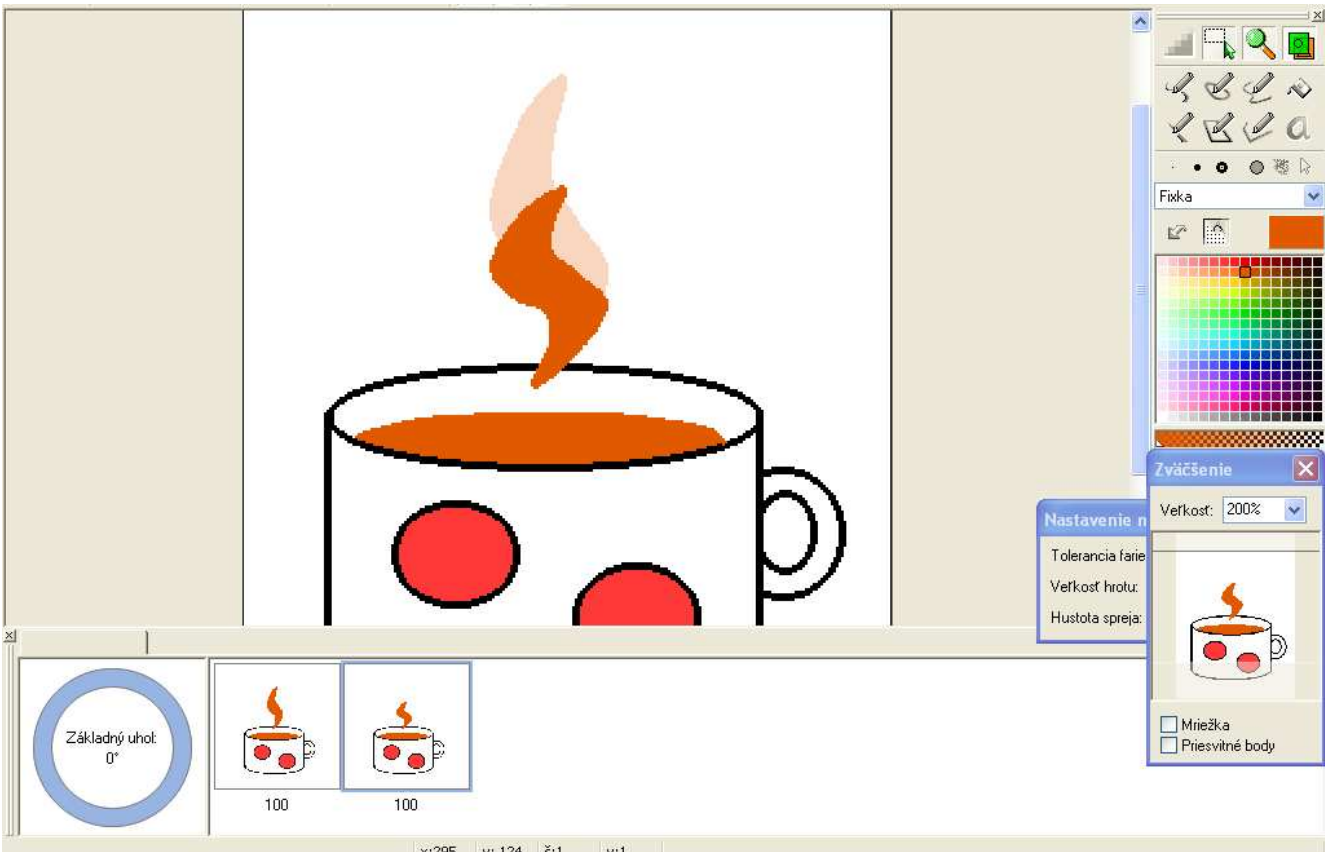

Dole pod fázami v Obsahu máme napísané čísla 100 pod jednotlivými fázami. Dvojklikom klikni do každého z nich a prepíš ho na 250.

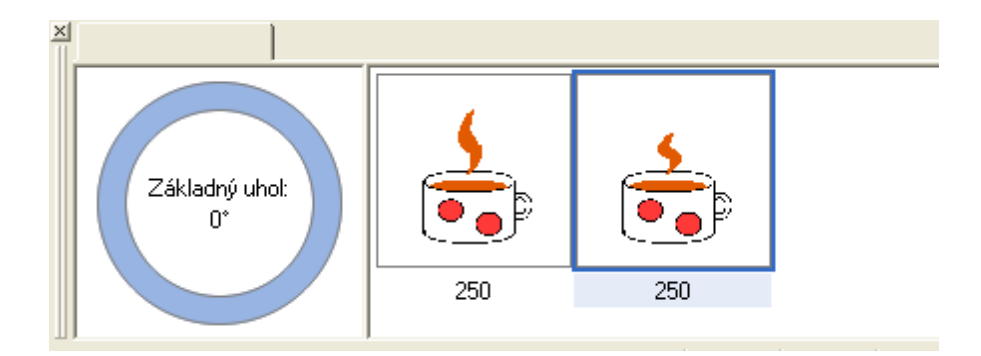

Ulož obrázok pod názvom kakao.gif na pracovnú plochu.

| Uložiť ako 🤶 🏹                                                                            |  |
|-------------------------------------------------------------------------------------------|--|
| Miesto: 🞯 Pracovná plocha 🛛 🕑 🎓 📂 🖽 🗸                                                     |  |
| Moje dokumenty   Tento počítač   Miesta v sieti   Programy   3dsMax8   Dielničky cez leto |  |
|                                                                                           |  |
| Názov súboru: kakao.gif Uložiť                                                            |  |
| Typ súboru: GIF - animovaný obrázok (*.gif) 🔽 Odmietni 🔽 Ukážka                           |  |

Logomotion zatvor krížikom. Nájdi na pracovnej ploche obrázok kakao a dvojklikom si ho spusti.

Ukáž svoj výtvor pani učiteľke.

Ak sa ti nepáči, že obrázok skáče, vytvor ešte niekoľko fáz medzi existujúcimi. Obrázok na pracovnej ploche si otvoríš pravým tlačidlom myši v Otvoriť v programe ...

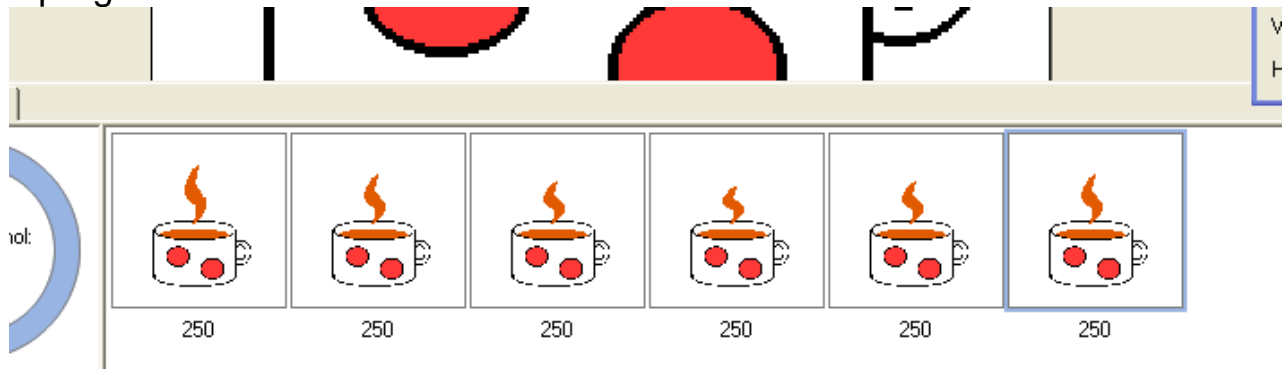

Zase obrázok ulož a pozri si ho teraz.